## How to sign up and login to Class Dojo

## Sign up:

Hillside Primary School will send you an invitation to sign up to class dojo, so firstly you need to check your emails. Inside this email you will see a special link, click on the link:

| 🥏 ClassDojo                                                                       |  |
|-----------------------------------------------------------------------------------|--|
| You're invited to join your child's class on<br>ClassDojo                         |  |
| Join your child's class to see photos and important updates.                      |  |
| Click on this special link to join your class:<br>https://classdojo.com/PAUQJMNUQ |  |

The page that opens will display the following, please fill out all boxes and tick all of the boxes and then click "Sign Up"

| Welcome Test's parent!                                                                                                    |  |
|----------------------------------------------------------------------------------------------------|--|
| Test's teacher has invited you to join their class on ClassDojo. Sign<br>up to start!                                                                                                    |  |
| First name                                                                                                    |  |
| Last name                                                                                                    |  |
| Email                                                                                                    |  |
| Password                                                                                                    |  |
| Indree to ClassDojo's Terms of Service and Privacy Policy     I agree ClassDojo can transfer information generated by my family's use of ClassDojo to the US, for the purpose of providing us with the service. Expand |  |
| Sign up                                                                                                    |  |

Once you have completed all of the steps above you will see this page, click through all of the next buttons:

| Great participation!                        |  |
|---------------------------------------------|--|
| ClassDojo connects you to Test's classroom. |  |
| • • • • Next                                |  |
|                                             |  |

Setup complete, you can see here the Class Dojo feed for your child / children

Lesson links and information will always be posted on the Class Dojo feed

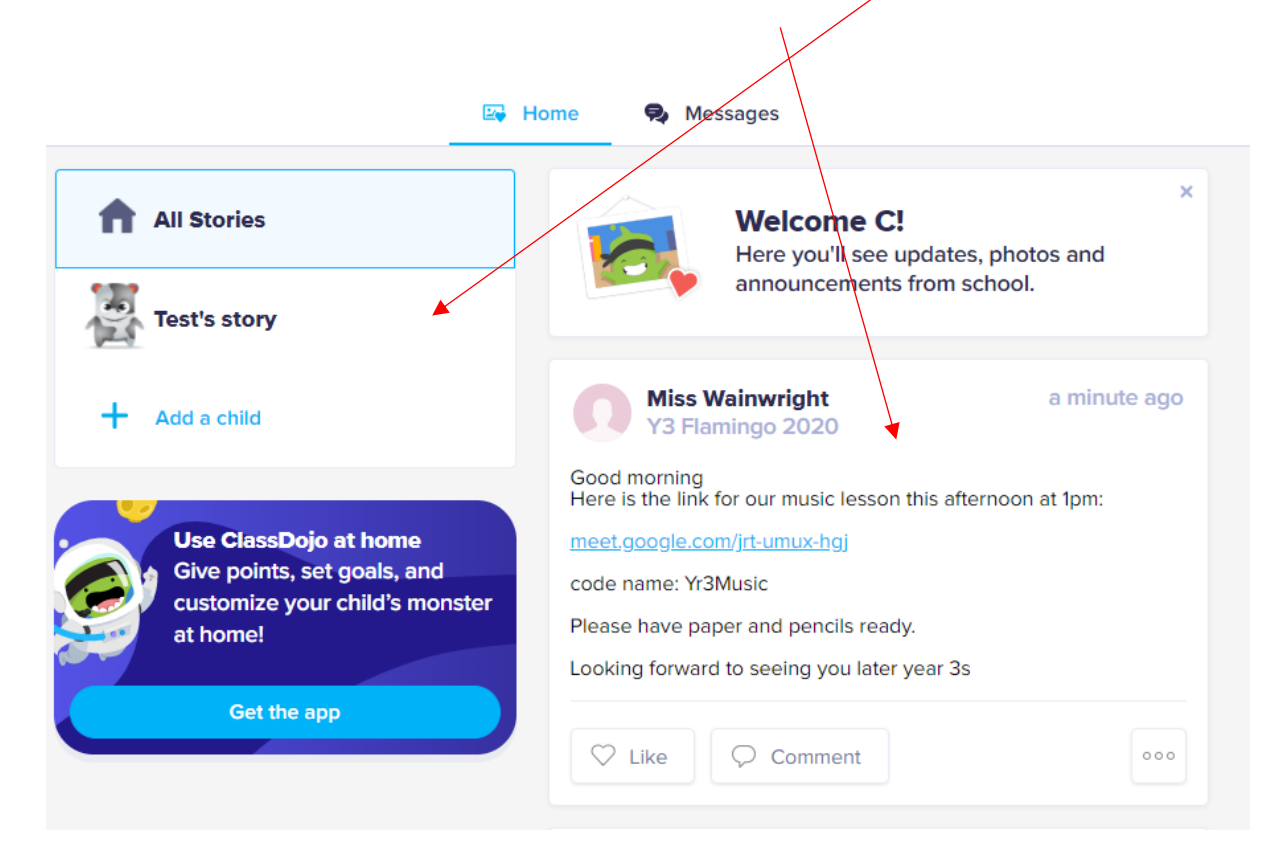

## How to login back in:

If you are using a mobile phone or tablet you can download the Class Dojo app from the play or App store and login using the email and password you just setup.

×

For computer users you will need to go to the class dojo website via this link: <u>https://www.classdojo.com/</u>

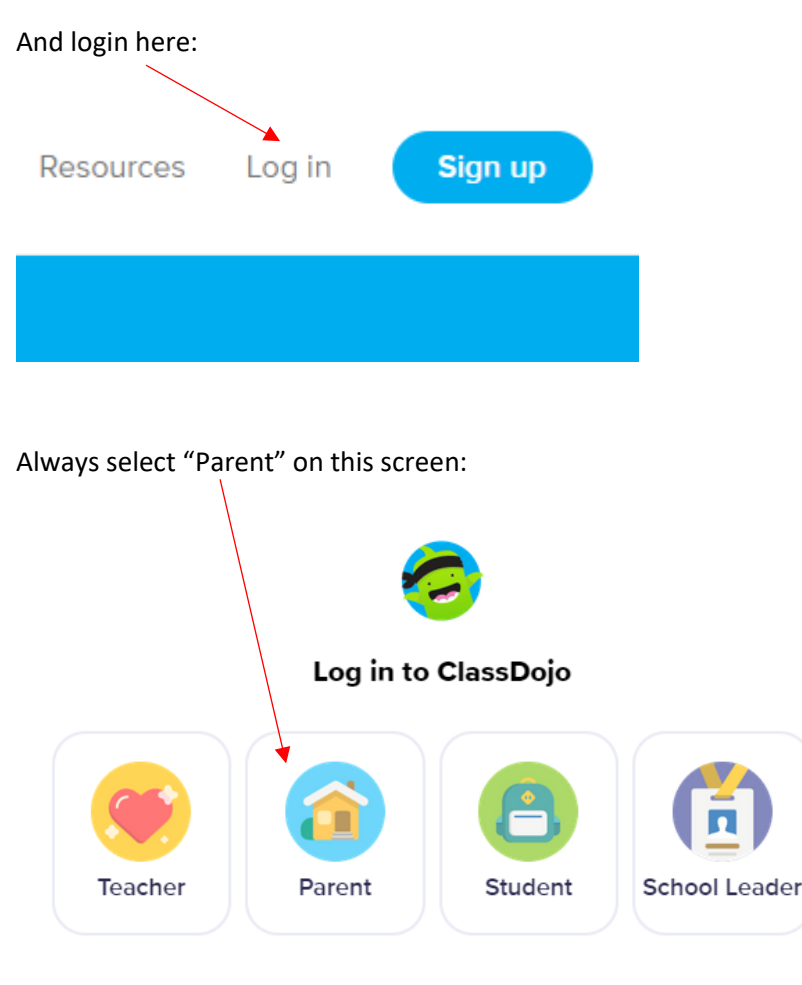

Enter your email and password here, then click "login in":

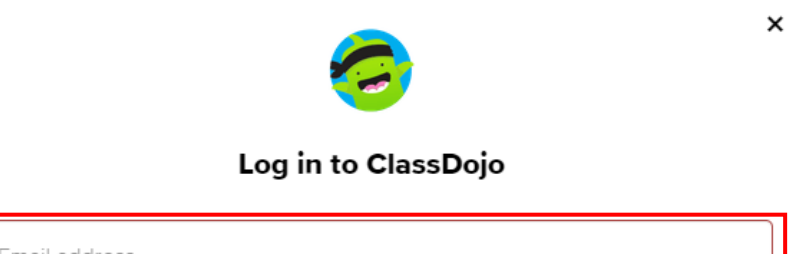

| Email address         |  |
|-----------------------|--|
| Password              |  |
| Forgot your password? |  |

Log in

Don't have an account? Sign up

Property of Hillside Primary School, Ipswich.

ſ

Visit www.hillsideprimary.co.uk/learninghub - for more support

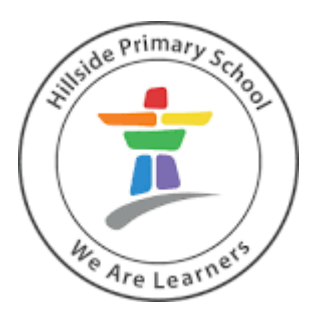